# Dépannage du transfert intra-fabric ACI -Transfert de couche 2

## Contenu

Introduction Informations générales Aperçu **Topologie** Vérification de GUI Workflow de dépannage du trafic de monodiffusion de couche 2 connu Apprentissage MAC EP source leaf en entrée Recherche de point de terminaison MAC de destination leaf en entrée Envoi du commutateur leaf d'entrée au commutateur spine Transfert de spine Egress leaf remote EP MAC learning Recherche MAC de destination leaf de sortie Validez que les deux terminaux sont correctement appris dans le repo COOP EP du commutateur spine Sortie ELAM avec ELAM Assistant ELAM leaf d'entrée utilisant CLI Utilisation de fTriage pour suivre le flux Workflow de dépannage pour le trafic de monodiffusion de couche 2 inconnu — BD en mode d'inondation Recherche de BD GIPo ELAM — leaf d'entrée — trafic inondé Dessin de la topologie FTAG ELAM — leaf de sortie — trafic inondé Workflow de dépannage pour le trafic de monodiffusion de couche 2 inconnu — BD dans le proxy matériel Résumé du transfert de couche 2 Comportement de transfert de couche 2 du fabric ACI

## Introduction

Ce document décrit les étapes à suivre pour comprendre et dépanner le transfert de couche 2 dans l'ACI

## Informations générales

Le matériel de ce document a été extrait de la <u>Dépannage de l'infrastructure axée sur les</u> <u>applications Cisco, deuxième édition</u>, en particulier le **Transfert intra-fabric - Transfert L2 : deux terminaux dans le même BD - pas de routage monodiffusion** chapitre.

## Aperçu

Cette section explique un exemple de dépannage où les points de terminaison du même domaine de pont et du même sous-réseau ne peuvent pas communiquer entre eux. La figure ci-dessous illustre la topologie dans laquelle le BD ne possède aucun sous-réseau et où le routage de monodiffusion est désactivé.

En général, lors du dépannage des flux de trafic avec la connectivité des terminaux, la suggestion consiste à commencer à identifier une paire de terminaux. Référez-vous à la topologie ci-dessous avec les EP A et B. Ceux-ci auront respectivement les adresses IP 10.1.1.1/24 et 10.1.1.2/24. Les adresses MAC seront respectivement 00:00:10:01:01:01 et 00:00:10:01:01:02.

## Topologie

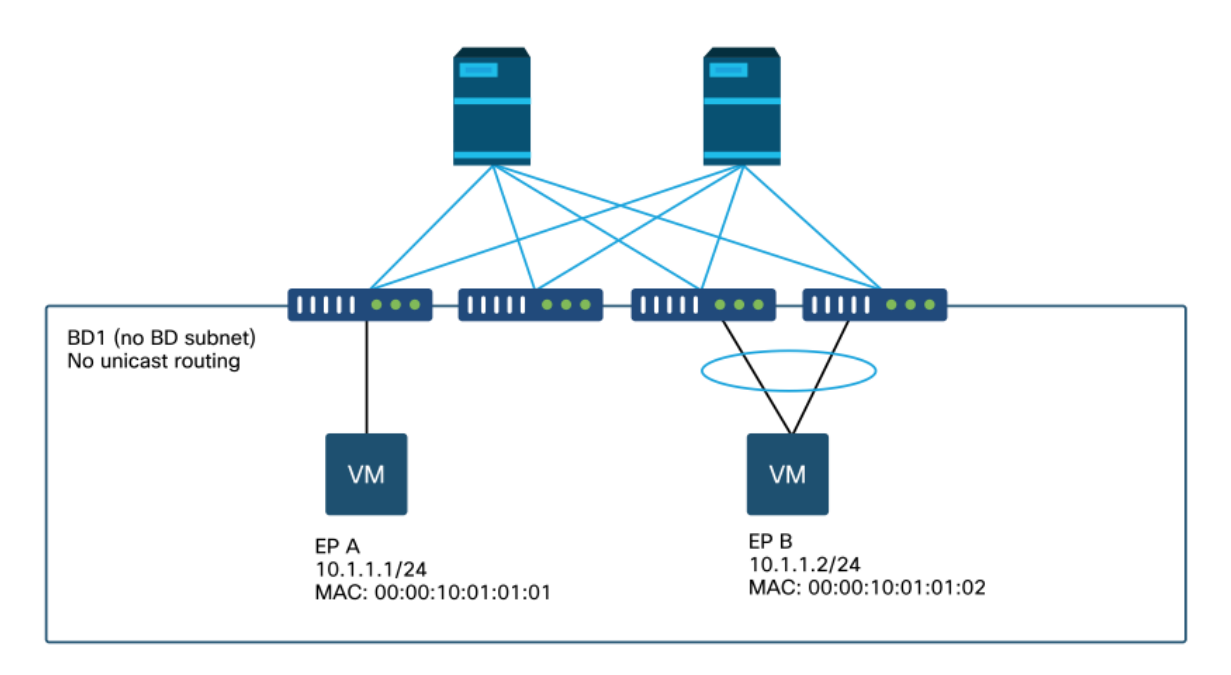

Cette section présente trois scénarios :

- 1. Flux de monodiffusion de couche 2 connu.
- 2. Flux de monodiffusion de couche 2 inconnu avec BD en mode d'inondation.
- 3. Flux de monodiffusion de couche 2 inconnu avec BD en mode proxy matériel.

Les flux de dépannage qui seront suivis peuvent être résumés par le schéma suivant :

- Vérification de niveau 1 : Validation de la configuration, des pannes et des terminaux via l'interface utilisateur graphique.
- Vérification de niveau 2 : CLI sur les commutateurs Leaf : Vérifiez si les commutateurs leaf source et de destination apprennent les points d'extrémité.Vérifiez si les noeuds spine apprennent le point de terminaison dans COOP.
- Vérification de niveau 3 : Capture de paquets: ELAM (ELAM Assistant ou CLI) pour valider la trame.fTriage pour suivre le flux.

## Vérification de GUI

Le premier niveau de dépannage consiste à valider à partir de l'interface graphique que l'adresse MAC du point d'extrémité a été correctement apprise. Vous pouvez le faire à partir de l'onglet opérationnel de l'EPG où se trouve le terminal.

#### 'Onglet EPG Operational > Client End-Points'

| τ                 | Client E | nd-Points          | Configurad Acc    |                               |                |               |                  |                      |           |
|-------------------|----------|--------------------|-------------------|-------------------------------|----------------|---------------|------------------|----------------------|-----------|
| Ŧ                 |          |                    | Conliguted Acce   | ess Policies                  | Contracts      | Control       | ler End-Points   | Deploye              | ed Leaves |
|                   |          |                    |                   |                               |                |               |                  |                      |           |
| MAC               | IP       | Learning<br>Source | Hosting<br>Server | Reportin<br>Controlle<br>Name | Interface      |               |                  | Multicast<br>Address | Encap     |
| 00:00:10:01:01:01 |          | learned            |                   |                               | Pod-1/Node-101 | /eth1/3 (lear | ned)             |                      | vlan-250  |
| 00:00:10:01:01:02 |          | reamed             |                   |                               | Pod-1/Node-10. | 5-104/N3k-3-  | vPC3-4 (learned) |                      | vian-250  |

Dans ce scénario, les deux terminaux A et B sont affichés dans l'interface utilisateur graphique. L'interface utilisateur graphique affiche leurs adresses MAC, l'interface à laquelle elles sont connectées au fabric et l'encapsulation. Dans ce cas, les deux sont dans le VLAN 2501 encapsulé.

L'adresse IP n'est normalement pas apprise du fabric ACI car le routage monodiffusion a été désactivé au niveau BD.

Reportez-vous à la colonne source d'apprentissage dans la capture d'écran ci-dessus. S'il indique « acquis », le commutateur leaf ACI a reçu au moins un paquet du point d'extrémité.

Puisque dans ce cas les terminaux sont appris du fabric ACI, passez au cas de dépannage suivant pour le trafic monodiffusion de couche 2 connu.

# Workflow de dépannage du trafic de monodiffusion de couche 2 connu

#### Apprentissage MAC EP source leaf en entrée

Dans le cas d'un transfert de couche 2 dans le même BD, l'ACI apprend uniquement l'adresse MAC source et effectue le transfert en fonction de l'adresse MAC de destination. Les adresses MAC sont apprises dans la portée du BD.

Tout d'abord, vérifiez si le terminal est appris :

```
leaf1# show endpoint mac 0000.1001.0101
Legend:
s - arp H - vtep V - vpc-attached p - peer-aged

R - peer-attached-rl B - bounce S - static M - span

D - bounce-to-proxy O - peer-attached a - local-aged m - svc-mgr
      H - vtep
L - local E - shared-service
---+
                                                 MAC Info/
  VLAN/
                         Encap
                                    MAC Address
                                                             Interface
  Domain
                         VLAN
                                    IP Address
                                                 IP Info
---+
                              vlan-2501 0000.1001.0101 L
4/Prod:VRF1
eth1/3
```

Le résultat ci-dessus fournit les informations suivantes :

- L'adresse MAC 0000.1001.0101 est apprise localement (l'indicateur est L pour local) sur le port ethernet 1/3 avec encapsulation vlan-2501 dans vrf Prod:VRF1.
- Reportez-vous à la colonne « VLAN/Domain » dans le résultat ci-dessus. L'ID de VLAN indiqué ici est le VLAN interne.

#### Recherche de point de terminaison MAC de destination leaf en entrée

Supposons que l'adresse MAC de destination est connue (monodiffusion connue).

| <pre>leaf1# show endpoint</pre> | mac | 0000.1001.0102 |       |        |             |         |           |    |         |
|---------------------------------|-----|----------------|-------|--------|-------------|---------|-----------|----|---------|
| Legend:                         |     |                |       |        |             |         |           |    |         |
| s - arp                         | Н – | vtep           | V -   | vpc-at | tached      | p - pe  | er-aged   |    |         |
| R - peer-attached-rl            | в – | bounce         | S -   | static | 2           | M - spa | an        |    |         |
| D - bounce-to-proxy             | 0 - | peer-attached  | a -   | local- | aged        | m - sv  | c-mgr     |    |         |
| L - local                       | Е – | shared-service |       |        |             |         |           |    |         |
| +                               |     | +              |       |        | +           |         | -+        | +  |         |
| +                               |     |                |       |        |             |         |           |    |         |
| VLAN/                           |     | Encap          |       |        | MAC Address | 5       | MAC Info/ | In | terface |
| Domain                          |     | VLAN           |       |        | IP Address  |         | IP Info   |    |         |
| +                               |     | +              |       |        | +           |         | -+        | +  |         |
| +                               |     |                |       |        |             |         |           |    |         |
| 7/Prod:VRF1                     |     | vxla           | 1-163 | 351141 | 0000.10     | 01.0102 |           |    |         |
| tunnel4                         |     |                |       |        |             |         |           |    |         |

Le résultat ci-dessus fournit les informations suivantes :

- L'adresse MAC 0000.1001.0102 n'est pas apprise localement.
- Il est appris à partir du tunnel d'interface 4.
- Elle est apprise dans l'encapsulation VXLAN-16351141 qui correspond à l'ID de réseau BD\_VNID (VXLAN Network ID) du domaine de pont.

Vérifiez ensuite la destination de l'interface de tunnel à l'aide de la commande « show interface tunnel <x> »

```
leaf1# show interface tunnel 4
Tunnel4 is up
MTU 9000 bytes, BW 0 Kbit
Transport protocol is in VRF "overlay-1"
Tunnel protocol/transport is ivxlan
Tunnel source 10.0.88.95/32 (lo0)
```

```
Tunnel destination 10.0.96.66
Last clearing of "show interface" counters never
Tx
0 packets output, 1 minute output rate 0 packets/sec
Rx
0 packets input, 1 minute input rate 0 packets/sec
```

Ainsi, le paquet sera encapsulé dans VXLAN avec l'IP source TEP 10.0.88.95 (assigné à loopback0) et envoyé vers l'IP de destination TEP 10.0.96.66.

Confirmez l'adresse IP source :

leaf1# show ip interface loopback 0 vrf overlay-1
IP Interface Status for VRF "overlay-1"
lo0, Interface status: protocol-up/link-up/admin-up, iod: 4, mode: ptep
IP address: 10.0.88.95, IP subnet: 10.0.88.95/32
IP broadcast address: 255.255.255
IP primary address route-preference: 0, tag: 0
L'adresse IP TEP de destination 10.0.96.66 peut être l'une des suivantes :

- Adresse PTEP d'un autre leaf (peut être vérifiée en utilisant acidiag fnvread)
- VIP VPC (peut être vu dans 'GUI > Fabric > Access Policies > Policies > Switch > Virtual Port Channel default' (voir capture d'écran ci-dessous)
- Une adresse IP de bouclage sur un commutateur Spine. Utilisez la commande « show ip interface vrf overlay-1 » sur le commutateur spine pour vérifier cela.

#### Groupes de protection VPC explicites

|                                    |           |               |            | Po              | olicy Faults   | Hi | story |
|------------------------------------|-----------|---------------|------------|-----------------|----------------|----|-------|
| 8 😲 🙆 🕚                            |           |               |            |                 | Ó              | +  | *     |
| roperties                          |           | I             |            |                 |                |    |       |
| Explicit VPC Protection<br>Groups: |           |               |            |                 |                | +  |       |
|                                    | 🔺 Name    | Domain Policy | Switches   | Logical Pair ID | Virtual IP     |    |       |
|                                    | 101-102   | default       | 101, 102   | 3               | 10.0.96.67/32  |    |       |
|                                    | 2107-2108 |               | 2107, 2108 | 78              | 10.2.120.96/32 |    |       |
|                                    | Pod1-vpc  | default       | 103, 104   | 1               | 10.0.96.66/32  |    |       |
|                                    | pod2-vpc  | default       | 1105, 1106 | 2               | 10.1.240.33/32 |    |       |
|                                    |           |               |            |                 |                |    |       |
|                                    |           |               |            |                 |                |    |       |

#### Envoi du commutateur leaf d'entrée au commutateur spine

Le leaf d'entrée encapsule maintenant la trame dans VXLAN avec l'IP de destination externe définie sur 10.0.96.66, qui est l'IP de destination du tunnel répertoriée dans la commande précédente « show interface tunnel 4 ». Il l'encapsule dans VXLAN avec le VNID du domaine de pont - vxlan-16351141 - comme indiqué dans le résultat précédent de la commande « show endpoint mac 0000.1001.0102 ».

En fonction de la route IS-IS dans la superposition VRF-1, déterminez où l'envoyer :

leaf1# show ip route 10.0.96.66 vrf overlay-1
IP Route Table for VRF "overlay-1"
'\*' denotes best ucast next-hop
'\*\*' denotes best mcast next-hop
'[x/y]' denotes [preference/metric]
'%<string>' in via output denotes VRF <string>

10.0.96.66/32, ubest/mbest: 4/0
\*via 10.0.88.65, Eth1/49.10, [115/3], 2w5d, isis-isis\_infra, isis-l1-int
\*via 10.0.88.94, Eth1/50.128, [115/3], 2w5d, isis-isis\_infra, isis-l1-int

Ainsi, il y a le routage ECMP (equal cost multipath) vers la destination en utilisant eth1/49 et eth1/50 qui sont les liaisons ascendantes du fabric vers les commutateurs spine.

#### Transfert de spine

La table de routage de superposition VRF-1 sur le spine montre que la route hôte 10.0.96.66 est accessible via leaf3 ou leaf4. Ceci est attendu car 10.0.96.66 est le VIP VPC des commutateurs leaf 103 et 104 :

| spine1# <b>show ip r</b> o   | oute 10.0.96  | .66 vrf o  | verlay-1          |            |         |             |
|------------------------------|---------------|------------|-------------------|------------|---------|-------------|
| IP Route Table for           | r VRF "overla | ay-1"      |                   |            |         |             |
| '*' denotes best w           | ucast next-ho | qq         |                   |            |         |             |
| '**' denotes best            | mcast next-h  | nop        |                   |            |         |             |
| '[x/y]' denotes []           | preference/me | etric]     |                   |            |         |             |
| '% <string>' in via</string> | a output deno | otes VRF · | <string></string> |            |         |             |
| 10.0.96.66/32, ube           | est/mbest: 2, | /0         |                   |            |         |             |
| *via 10.0.88.91              | , eth1/3.35,  | [115/2],   | 02w05d,           | isis-isis_ | _infra, | isis-l1-int |
| *via 10.0.88.90              | , eth1/4.39,  | [115/2],   | 02w05d,           | isis-isis_ | _infra, | isis-l1-int |
| spine1# <b>show lldp</b>     | neighbors     | egrep "1   | \/3  1\/4         | 4 "        |         |             |
| leaf3                        | Eth1/3        | 120        | BI                | R          | Eth1/49 | )           |
| leaf4                        | Eth1/4        | 120        | BI                | R          | Eth1/49 | )           |
|                              |               |            |                   |            |         |             |

#### Egress leaf remote EP MAC learning

Dans ce cas, l'étape de destination est une paire de VPC, de sorte que le paquet arrive sur leaf3 ou leaf4. Reportez-vous aux sorties de commande ci-dessous. Leaf4 doit afficher un résultat similaire. Étant donné qu'ils font partie de la même paire VPC, tous les points d'extrémité sont synchronisés entre les deux commutateurs Leaf.

L'apprentissage des terminaux pour le trafic de couche 2 sur le leaf de sortie est basé sur l'adresse MAC source qui est apprise dans le BD correspondant au VNID dans le paquet reçu. Cela peut être vérifié dans la table des terminaux.

L'adresse MAC source se trouve derrière le tunnel 26 dans VXLAN-16351141.

Le tunnel 26 va à l'IP TEP 10.0.88.95 qui est leaf1 :

R - peer-attached-rl B - bounceS - staticM - spanD - bounce-to-proxyO - peer-attacheda - local-agedm - svc-mgr L - local E - shared-service EncapMAC AddressMAC Info/InterfaceVLANIP AddressIP Info VLAN/ Domain ---+ vxlan-16351141 0000.1001.0101 136/Prod:VRF1 tunnel26 leaf3# show interface tunnel 26 Tunnel26 is up MTU 9000 bytes, BW 0 Kbit Transport protocol is in VRF "overlay-1" Tunnel protocol/transport is ivxlan Tunnel source 10.0.88.91/32 (100) Tunnel destination 10.0.88.95 Last clearing of "show interface" counters never Τx 0 packets output, 1 minute output rate 0 packets/sec Rx 0 packets input, 1 minute input rate 0 packets/sec leaf3# acidiag fnvread | egrep "10.0.88.95" 101 1 leaf1 FD020160TPA 10.0.88.95/32 leaf active 0

#### Recherche MAC de destination leaf de sortie

La commande « show endpoint » confirme que l'adresse MAC de destination est apprise derrière le port-channel 1 et utilise l'encapsulation VLAN-2501

| <pre>leaf3# show endpoint Legend:</pre>                             | mac                      | 0000.1001.0102                                    |                   |                                      |                               |                        |           |
|---------------------------------------------------------------------|--------------------------|---------------------------------------------------|-------------------|--------------------------------------|-------------------------------|------------------------|-----------|
| s - arp<br>R - peer-attached-rl<br>D - bounce-to-proxy<br>L - local | H -<br>B -<br>O -<br>E - | vtep<br>bounce<br>peer-attached<br>shared-service | V -<br>S -<br>a - | vpc-attached<br>static<br>local-aged | p - pee<br>M - spa<br>m - sva | er-aged<br>an<br>c-mgr |           |
| +                                                                   |                          | +                                                 |                   | +                                    |                               | -+                     | +         |
| +<br>VLAN/<br>Domain                                                |                          | Encap<br>VLAN                                     |                   | MAC Address<br>IP Address            | 5                             | MAC Info/<br>IP Info   | Interface |
| +<br>135/Prod:VRF1                                                  |                          | ·                                                 | vla               | n-2501 0000.100                      | 01.0102                       | LpV                    | ·         |

```
po1
```

Cela indique que la trame quitte le fabric ACI sur l'interface leaf3 port-channel 1 avec l'ID de VLAN 2501 d'encapsulation. Vous pouvez trouver le VNID BD sous l'onglet Tenant Operational dans l'interface utilisateur graphique.

## Validez que les deux terminaux sont correctement appris dans le repo COOP EP du commutateur spine

Le repo COOP EP doit être synchronisé sur tous les noeuds spine. la repo COOP EP peut être vérifiée en utilisant le VNID BD comme clé et en entrant l'adresse MAC EP.

L'adresse MAC source de ce flux est apprise du tunnel next-hop 10.0.88.95 qui est l'adresse IP TEP de leaf1. En outre, le résultat de la commande indique l'ID de pont VNID 16351141 qui correspond au domaine de pont correct.

spine1# show coop internal info repo ep key 16351141 00:00:10:01:01:01

Repo Hdr Checksum : 24197 Repo Hdr record timestamp : 10 01 2019 10:16:50 278195866 Repo Hdr last pub timestamp : 10 01 2019 10:16:50 283699467 Repo Hdr last dampen timestamp : 01 01 1970 00:00:00 0 Repo Hdr dampen penalty : 0 Repo Hdr flags : IN\_OBJ EXPORT ACTIVE EP bd vnid : 16351141 EP mac : 00:00:10:01:01:01 flags : 0x80 repo flags : 0x122 Vrf vnid : 2097154 Epg vnid : 0 EVPN Seq no : 0 Remote publish timestamp: 01 01 1970 00:00:00 0 Snapshot timestamp: 10 01 2019 10:16:50 278195866 Tunnel nh : 10.0.88.95 MAC Tunnel : 10.0.88.95 IPv4 Tunnel : 10.0.88.95 IPv6 Tunnel : 10.0.88.95 ETEP Tunnel : 0.0.0.0

L'adresse MAC de destination de ce flux est apprise par rapport au VIP 10.0.96.66 du VPC de leaf3 et leaf4. Le VNID BD EP 16351141 est également indiqué, ce qui correspond au BD correct.

spine1# show coop internal info repo ep key 15302583 00:00:10:01:01:02

Repo Hdr Checksum : 16897 Repo Hdr record timestamp : 10 01 2019 11:05:46 351360334 Repo Hdr last pub timestamp : 10 01 2019 11:05:46 352019546 Repo Hdr last dampen timestamp : 01 01 1970 00:00:00 0 Repo Hdr dampen penalty : 0 Repo Hdr flags : IN\_OBJ EXPORT ACTIVE EP bd vnid : 16351141 EP mac : 00:00:10:01:01:02 flags : 0x90 repo flags : 0x122 Vrf vnid : 2097154 Epg vnid : 0 EVPN Seq no : 0 Remote publish timestamp: 01 01 1970 00:00:00 0 Snapshot timestamp: 10 01 2019 11:05:46 351360334 Tunnel nh : 10.0.96.66 MAC Tunnel : 10.0.96.66 IPv4 Tunnel : 10.0.96.66 IPv6 Tunnel : 10.0.96.66 ETEP Tunnel : 0.0.0.0

#### Sortie ELAM avec ELAM Assistant

ELAM Assistant est une application ACI puissante qui peut simplifier l'exécution des captures ELAM sur un fabric ACI.

Les déclencheurs de l'assistant ELAM peuvent être démarrés simultanément sur plusieurs noeuds leaf. Par conséquent, des paquets spécifiques peuvent être vérifiés en parallèle dans leaf1, leaf3

et leaf4.

La capture ELAM configurée apparaît comme indiqué ci-dessous. Comme observé, le paquet est vu sur leaf1 (noeud-101) et leaf3 (noeud-103).

#### ELAM Assistant — paramètres

| AM PARAMETE     | RS             |                                   |                |                      |
|-----------------|----------------|-----------------------------------|----------------|----------------------|
| ame your captur | e: L2-only     |                                   |                |                      |
| Stat            | us Node        | Direction Source I/F Parameters   |                | VxLAN (outer) header |
| Report I        | Ready node-101 | from frontport                    | c ip 10.1.1.1  |                      |
|                 |                | — d:                              | it ip 10.1.1.2 |                      |
| Report I        | Ready node-103 | from SPINE   v any   v + - sr     | c ip 10.1.1.1  | (+)                  |
|                 |                | (_) di                            | t ip 10.1.1.2  |                      |
| Se              | t node-104     | from SPINE  v  any  v  (+) (-) sr | c ip 10.1.1.1  | +                    |
|                 |                | (-) d                             | st ip 10.1.1.2 |                      |

Le rapport de leaf1 (node-101) présente les éléments suivants :

- Le résultat Captured Packet Information confirme que le paquet est entré sur eth1/3 et qu'il contient les informations MAC et IP correctes.
- Les informations de transfert de paquets indiquent qu'il est transféré sur eth1/49 à l'adresse IP TEP 10.0.96.66.

Assistant ELAM — leaf1 (node-101) — Informations sur les paquets capturés

|                   |                | Basic Information                  |
|-------------------|----------------|------------------------------------|
| Device Type       |                | LEAF                               |
| Packet Direction  |                | ingress (front panel port -> leaf) |
| Inconming I/F     |                | eth1/3                             |
|                   | L2 Header      |                                    |
| Destination MAC   | 0000.1001.0102 |                                    |
| Source MAC        | 0000.1001.0101 |                                    |
| Access Encap VLAN | 2501           |                                    |
| CoS               | 0              |                                    |
|                   | L3 Header      |                                    |
| L3 Type           | IPv4           |                                    |
| Destination IP    | 10.1.1.2       | No                                 |
| Source IP         | 10.1.1.1       |                                    |
| IP Protocol       | 0x1 (ICMP)     |                                    |
| DSCP              | 0              |                                    |
| TTL               | 255            |                                    |

| cket Forwarding Information    |                                       |
|--------------------------------|---------------------------------------|
|                                | Forward Result                        |
| Destination Type               | To another ACI node (or AVS/AVE)      |
| Destination TEP                | 10.0.96.66 (vPC (103_104))            |
| Destination Physical Port      | eth1/49                               |
| Sent to SUP/CPU instead        | no                                    |
| SUP Redirect Reason (SUP code) | NONE                                  |
|                                | Contract                              |
| estination EPG pcTag (dclass)  | 32770 (Prod:App:EPG1)                 |
| Source EPG pcTag (sclass)      | 32770 (Prod:App:EPG1)                 |
| Contract was applied           | 1 (Contract was applied on this node) |
|                                | Drop                                  |

Sur leaf3 (node-103) sur la leaf de sortie, les observations suivantes sont effectuées :

Dans les informations sur les paquets capturés sur leaf3, il entre à partir de eth1/49. L'adresse IP du routeur confirme ce qui suit :

- TEP source : 10.0.88.95
- ÉTAPE de destination : 10.0.96.66
- VNID : 16351141 (VNID BD)

Assistant ELAM — leaf3 (node-103) — Informations sur les paquets capturés

| Captured Packet Information |                           |  |  |  |
|-----------------------------|---------------------------|--|--|--|
|                             | Basic Information         |  |  |  |
| Device Type                 | LEAF                      |  |  |  |
| Packet Direction            | egress (spine LC -> leaf) |  |  |  |
| Inconming I/F               | eth1/49                   |  |  |  |

| L3 Type       IPv4         Destination IP       10.096.66 (VPC (103_104))         Source IP       10.088.95 (bdsol-aci32-leaf1)         IP Protocol       0x11 (UDP)         DSCP       0         TTL       31         Don't Fragment Bit       0x0 (0x0)         L4 Type       VxLAN         L4 Type       0 (not set)         DL (Don't Learn) Bit       0 (not set)         Scr Policy Applied Bit       1 (Contract was applied on the previous node)         Star Policy Applied Bit       1 (Contract was applied on the previous node)         Surce EPG (sclass / src pcTag)       15302583 (Prort/BD1) | L3 Heade                        | er (Outer VxLAN)                              |
|----------------------------------------------------------------------------------------------------|---------------------------------|-----------------------------------------------|
| Destination IP       10.096.6 (vPC (103_104))         Source IP       10.08.8.9 (bdsol-aci32-leaf1)         IP Protocol       0x11 (UDP)         DSCP       0         TL       31         Don't Fragment Bit       0x0 (0x0)         L4 Type       VxLAN         DL (Don't Learn) Bit       0 (not set)         Sc Policy Applied Bit       1 (Contract was applied on the previous node)         Dst Policy Applied Bit       1 (Source EPG (sclass / src pcTag)         VBE/BD VNID       15302583 (Proct:BD1)                                                                                                | L3 Type                         | IPv4                                          |
| Source IP10.0.88.95 (bdsol-aci32-leaf1)IP Protocol0x11 (UDP)DSCP0TL31TL31Don't Fragment Bit0x0 (0x0)L4 Header VEXLANL4 TypeVXLANDL (Don't Learn) Bit0 (not set)Source POlicy Applied Bit1 (Contract was applied on the previous node)Source EPG (sclass / src pcTag)1502583 (Prod: Bp1)                                                                                                    | Destination IP                  | 10.0.96.66 (vPC (103_104))                    |
| IP Protocol0x11 (UDP)DSCP0TL31Don't Fragment Bit0x0 (0x0)L4 Heade UVEXANL4 TypeVxLAND(Don't Learn) Bit0 (not set)Scr Policy Applied Bit1 (Contract was applied on the previous node)Darte Policy Applied Bit1 (Contract was applied on the previous node)Source EPG (sclass / src pcTag)15302583 (Proct: BD1)                                                                                                    | Source IP                       | 10.0.88.95 (bdsol-aci32-leaf1)                |
| DSCP0TTL31Don't Fragment Bit0x0 (0x0)L4 Header U-VLANL4 TypeIVXLANDL (Don't Learn) Bit0 (not set)Scr Policy Applied Bit1 (Contract was applied on the previous node)Dst Policy Applied Bit1 (Contract was applied on the previous node)Source EPG (sclass / src pcTag)0x8002 / 32770 (Prod:App:EPG1)                                                                                                    | IP Protocol                     | 0x11 (UDP)                                    |
| TTL31Don't Fragment Bit0x0 (0x0)L4 Header UxLANL4 TypeiVxLANDL (Don't Learn) Bit0 (not set)Src Policy Applied Bit1 (Contract was applied on the previous node)Dst Policy Applied Bit0 x8002 / 32770 (Prod:App:EPG1)VRE/RD VNID15302583 (Prod:BD1)                                                                                                    | DSCP                            | 0                                             |
| Don't Fragment Bit0x0 (0x0)L4 Header (VxLAN)L4 TypeIVxLANDL (Don't Learn) Bit0 (not set)Src Policy Applied Bit1 (Contract was applied on the previous node)Dst Policy Applied Bit0 (x8002 / 32770 (Prod:App:EPG1))VRE/BD VNID15302583 (Prod:BD1)                                                                                                    | TTL                             | 31                                            |
| L4 Header (VxLAN)         L4 Type       iVxLAN         DL (Don't Learn) Bit       0 (not set)         Src Policy Applied Bit       1 (Contract was applied on the previous node)         Dst Policy Applied Bit       0 (x8002 / 32770 (Prod:App:EPG1))         VRE/BD VNID       15302583 (Prod:BD1)                                                                                                    | Don't Fragment Bit              | 0x0 (0x0)                                     |
| L4 TypeiVxLANDL (Don't Learn) Bit0 (not set)Src Policy Applied Bit1 (Contract was applied on the previous node)Dst Policy Applied Bit1 (Contract was applied on the previous node)Source EPG (sclass / src pcTag)0x8002 / 32770 (Prod:App:EPG1)VRE/BD VNID15302583 (Prod:BD1)                                                                                                    | L4 Head                         | er (Outer VxLAN)                              |
| DL (Don't Learn) Bit0 (not set)Src Policy Applied Bit1 (Contract was applied on the previous node)Dst Policy Applied Bit1 (Contract was applied on the previous node)Source EPG (sclass / src pcTag)0x8002 / 32770 (Prod:App:EPG1)VRE/BD VNID15302583 (Prod:BD1)                                                                                                    | L4 Type                         | iVxLAN                                        |
| Src Policy Applied Bit       1 (Contract was applied on the previous node)         Dst Policy Applied Bit       1 (Contract was applied on the previous node)         Source EPG (sclass / src pcTag)       0x8002 / 32770 (Prod:App:EPG1)         VRE/BD VNID       15302583 (Prod:BD1)                                                                                                    | DL (Don't Learn) Bit            | 0 (not set)                                   |
| Dst Policy Applied Bit       1 (Contract was applied on the previous node)         Source EPG (sclass / src pcTag)       0x8002 / 32770 (Prod:App:EPG1)         VRE/BD_VNID       15302583 (Prod:BD1)                                                                                                    | Src Policy Applied Bit          | 1 (Contract was applied on the previous node) |
| Source EPG (sclass / src pcTag)     0x8002 / 32770 (Prod:App:EPG1)       VRE/BD VNID     15302583 (Prod:BD1)                                                                                                    | Dst Policy Applied Bit          | 1 (Contract was applied on the previous node) |
| VRE/BD_VNID 15302583 (Prod:BD1)                                                                                                    | Source EPG (sclass / src pcTag) | 0x8002 / 32770 (Prod:App:EPG1)                |
|                                                                                                    | VRF/BD VNID                     | 15302583 (Prod:BD1)                           |

Les informations de transfert de paquets indiquent que le trafic est transféré sur le port-channel 1 et en particulier sur ethernet 1/12.

| Packet Forwarding Information  |                                       |
|--------------------------------|---------------------------------------|
|                                | Forward Result                        |
| Destination Type               | To a local port                       |
| Destination Logical Port       | Po1                                   |
| Destination Physical Port      | eth1/12                               |
| Sent to SUP/CPU instead        | no                                    |
| SUP Redirect Reason (SUP code) | NONE                                  |
|                                | Contract                              |
| Destination EPG pcTag (dclass) | 32770 (Prod:App:EPG1)                 |
| Source EPG pcTag (sclass)      | 32770 (Prod:App:EPG1)                 |
| Contract was applied           | 1 (Contract was applied on this node) |
|                                | Drop                                  |
| Drop Code                      | no drop                               |

#### ELAM leaf d'entrée utilisant CLI

Il est recommandé d'utiliser l'assistant ELAM car il simplifie l'exécution des captures ELAM. Cependant, il est également possible d'utiliser les commandes CLI sur les commutateurs ACI pour générer un rapport ELAM. Vous trouverez ci-dessous un exemple de la façon de procéder.

Utilisez la séquence de déclenchement illustrée pour capturer le paquet sur le leaf d'entrée. Reportez-vous à la section « Outils » pour plus d'informations sur les options ELAM.

- Dans cet exemple, l'ASIC est 'tah' en tant que leaf (référence se terminant par '-EX').
- «in-select 6 » est utilisé pour capturer un paquet provenant d'un port de liaison descendante sans encapsulation VXLAN.
- 'out-select 1' garantit que le vecteur d'abandon est également affiché (en cas d'abandon de paquet).
- La commande « reset » est nécessaire pour s'assurer que les déclencheurs précédents ont été nettoyés.
- Même s'il s'agit d'un flux ponté, ELAM a une visibilité sur l'en-tête IP. Par conséquent, 'ipv4 src\_ip' et 'dst\_ip' peuvent être utilisés pour configurer le déclencheur.

```
module-1# debug platform internal tah elam asic 0
```

#### module-1(DBG-elam)# trigger init in-select ?

- 10 Outerl4-innerl4-ieth
- 13 Outer(12|13|14)-inner(12|13|14)-noieth
- 14 Outer(12(vntag)|13|14)-inner(12|13|14)-ieth
- 15 Outer(12|13|14)-inner(12|13|14)-ieth
- 6 Outerl2-outerl3-outerl4
- 7 Innerl2-innerl3-innerl4
- 8 Outerl2-innerl2-ieth
- 9 Outer13-inner13

module-1(DBG-elam)# trigger init in-select 6 out-select 1
module-1(DBG-elam-insel6)# reset
module-1(DBG-elam-insel6)# set outer ipv4 src\_ip 10.1.1.1 dst\_ip 10.1.1.2
module-1(DBG-elam-insel6)# start

Pour vérifier si le paquet a été reçu, vérifiez l'état ELAM. S'il existe un déclencheur, cela signifie qu'un paquet correspondant aux conditions a été intercepté.

Le résultat suivant montre que le rapport est affiché à l'aide de la commande « ereport ». Le résultat est très long, donc seul le début est collé ici. Notez toutefois que le rapport complet est enregistré pour une analyse ultérieure dans un emplacement du système de fichiers leaf. Le nom de fichier contient également les horodatages lorsque l'ELAM a été pris.

leaf1# ls -al /var/log/dme/log/elam\_2019-09-30-03m-23h-14s.txt

-rw-rw-rw- 1 root root 699106 sep 30 23:03 /var/log/dme/log/elam\_2019-09-30-03m-23h-14s.txt Le « ereport » valide la réception du paquet et l'information est conforme aux attentes (adresse MAC source et de destination, adresse IP source et de destination, etc.) module-1(DBG-elam-insel6)# ereport
Python available. Continue ELAM decode with LC Pkg
ELAM REPORT

| =========                     |                                                                                                    |
|-------------------------------|----------------------------------------------------------------------------------------------------|
|                               | Trigger/Basic Information                                                                                                    |
|                               |                                                                                                    |
| =========                     |                                                                                                    |
| ELAM Report File              | • /tmp/logs/elam 2019-09-30-03m-23h-14s txt                                                                                                    |
| In Sologt Trigger             | $\frac{1}{2} \frac{1}{2} \frac{1}$ |
| Select Higger                 | Plater ad dater d deres a ( 1 )                                                                                                    |
| Out-Select Trigger            | : Pktrw-sideband-drpvec( 1 )                                                                                                    |
| ELAM Captured Device          | : LEAF                                                                                                    |
| Packet Direction              | : ingress                                                                                                    |
| Triggered ASIC type           | : Sugarbowl                                                                                                    |
| Triggered ASIC instance       | : 0                                                                                                    |
| Triggered Slice               | : 0                                                                                                    |
| Incoming Interface            | : 0x24(0x24)                                                                                                    |
| (Slice Source ID(Ss) in "show | plat int hal 12 port god" )                                                                                                    |
|                               | prao ino nar 12 poro 3pa ,                                                                                                    |
|                               |                                                                                                    |
|                               |                                                                                                    |
|                               |                                                                                                    |
|                               | Captured Packet                                                                                                    |
|                               |                                                                                                    |
|                               |                                                                                                    |
|                               |                                                                                                    |
| Outer Packet Attributes       |                                                                                                    |
|                               |                                                                                                    |
|                               |                                                                                                    |
| Outer Packet Attributes       | : l2uc ipv4 ip ipuc ipv4uc                                                                                                    |
| Opcode                        | • OPCODE LIC                                                                                                    |
| opeoue                        |                                                                                                    |
|                               |                                                                                                    |
|                               |                                                                                                    |
|                               |                                                                                                    |
| Outer L2 Header               |                                                                                                    |
|                               |                                                                                                    |
|                               |                                                                                                    |
| Destination MAC               | : 0000.1001.0102                                                                                                    |
| Source MAC                    | : 0000.1001.0101                                                                                                    |
| 802.10 tag is valid           | : ves( 0x1 )                                                                                                    |
| Cos                           | $\cdot 0(0x0)$                                                                                                    |
| Accoss Engan VI AN            | $\cdot 2501(0x00)$                                                                                                    |
| Access Elicap VLAN            | : 2501( 08965 )                                                                                                    |
|                               |                                                                                                    |
|                               |                                                                                                    |
|                               |                                                                                                    |
| Outer L3 Header               |                                                                                                    |
|                               |                                                                                                    |
|                               |                                                                                                    |
| L3 Туре                       | : IPv4                                                                                                    |
| IP Version                    | : 4                                                                                                    |
| DSCP                          | : 0                                                                                                    |
| TP Packet Length              | • 84 ( = TP header(28 bytes) + TP navload )                                                                                                    |
| Don't Fragmont Bit            | · not get                                                                                                    |
| DOIL C FIAGMENC DIC           |                                                                                                    |
|                               |                                                                                                    |
| IF Frotocol Number            | : ICMP                                                                                                    |
| IP CheckSum                   | : 51097( 0xC799 )                                                                                                    |
| Destination IP                | : 10.1.1.2                                                                                                    |
| Source IP                     | : 10.1.1.1                                                                                                    |
|                               |                                                                                                    |
|                               |                                                                                                    |
| =========                     |                                                                                                    |

============ \_\_\_\_\_ \_\_\_\_\_ Destination MAC (Lookup Key) \_\_\_\_\_ \_\_\_\_\_ Dst MAC Lookup was performed : ves Dst MAC Lookup BD : 522( 0x20A ) ( Hw BDID in "show plat int hal 12 bd pi" ) : 0000.1001.0102 Dst MAC Address \_\_\_\_\_ \_\_\_\_\_ Destination MAC (Lookup Result) \_\_\_\_\_ \_\_\_\_\_ Dst MAC is Hit : yes Dst MAC is Hit Index : 6443 ( 0x192B ) ( phy\_id in "show plat int hal objects ep 12 mac (MAC) extensions" ) or (HIT IDX in "show plat int hal 13 nexthops" for L3OUT/L3 EP) . . . . .

#### Utilisation de fTriage pour suivre le flux

Le triage est exécuté à partir d'une interface de ligne de commande APIC et peut être utilisé pour suivre le chemin complet via le fabric ACI. Spécifiez au moins le leaf d'entrée (noeud-101), l'IP source et l'IP de destination. Dans ce cas précis, il s'agit d'un flux ponté (couche 2). L'option de pont fTriage doit donc être utilisée.

Notez que fTriage génère un fichier journal dans le répertoire actif. Ce fichier journal contient tous les journaux et les rapports ELAM collectés. Cela permet de capturer le paquet à chaque saut. La version courte du résultat est la suivante :

```
apic1# ftriage bridge -ii LEAF:101 -sip 10.1.1.1 -dip 10.1.1.2
fTriage Status: {"dbgFtriage": {"attributes": {"operState": "InProgress", "pid": "12181",
"apicId": "1", "id": "0"}}}
Starting ftriage
Log file name for the current run is: ftlog_2019-10-01-18-53-24-125.txt
2019-10-01 18:53:24,129 INFO /controller/bin/ftriage bridge -ii LEAF:101 -sip 10.1.1.1 -dip
10.1.1.2
2019-10-01 18:53:49,280 INFO
                                             main:1165 Invoking ftriage with default password
                                ftriage:
and default username: apic#fallback\\admin
                                ftriage:
2019-10-01 18:54:10,204 INFO
                                             main:839 L2 frame Seen on leaf1 Ingress: Eth1/3
Egress: Eth1/49 Vnid: 15302583
2019-10-01 18:54:10,422 INFO
                                ftriage: main:242 ingress encap string vlan-2501
2019-10-01 18:54:10,427 INFO
                                ftriage:
                                            main:271 Building ingress BD(s), Ctx
2019-10-01 18:54:12,288 INFO
                                ftriage: main:294 Ingress BD(s) Prod:BD1
2019-10-01 18:54:12,288 INFO
                                ftriage:
                                            main:301 Ingress Ctx: Prod:VRF1
                                ftriage: pktrec:490 leaf1: Collecting transient losses
2019-10-01 18:54:12,397 INFO
snapshot for LC module: 1
2019-10-01 18:54:30,079 INFO
                                            main:933 SMAC 00:00:10:01:01:01 DMAC
                                ftriage:
00:00:10:01:01:02
2019-10-01 18:54:30,080 INFO
                                ftriage: unicast:973 leaf1: <- is ingress node
2019-10-01 18:54:30,320 INFO
                                ftriage: unicast:1215 leaf1: Dst EP is remote
2019-10-01 18:54:31,155 INFO
                                ftriage: misc:659 leaf1: L2 frame getting bridged in SUG
                                ftriage: misc:657 leaf1: Dst MAC is present in SUG L2 tbl
ftriage: misc:657 leaf1: RwDMAC DIPo(10.0.96.66) is one o
2019-10-01 18:54:31,380 INFO
2019-10-01 18:54:31,826 INFO
                                             misc:657 leaf1: RwDMAC DIPo(10.0.96.66) is one of
dst TEPs ['10.0.96.66']
2019-10-01 18:56:16,249 INFO
                                ftriage:
                                             main:622 Found peer-node spine1 and IF: Eth1/1 in
```

candidate list ftriage: 2019-10-01 18:56:21,346 INFO node:643 spine1: Extracted Internal-port GPD Info for lc: 1 2019-10-01 18:56:21,348 INFO ftriage: fcls:4414 spine1: LC trigger ELAM with IFS: Eth1/1 Asic :0 Slice: 0 Srcid: 32 2019-10-01 18:56:54,424 INFO ftriage: main:839 L2 frame Seen on spinel Ingress: Eth1/1 Egress: LC-1/0 FC-24/0 Port-0 Vnid: 15302583 2019-10-01 18:56:54,424 INFO ftriage: pktrec:490 spine1: Collecting transient losses snapshot for LC module: 1 2019-10-01 18:57:15,093 INFO ftriage: fib:332 spine1: Transit in spine 2019-10-01 18:57:21,394 INFO ftriage: unicast:1252 spine1: Enter dbg\_sub\_nexthop with Transit inst: ig infra: False glbs.dipo: 10.0.96.66 2019-10-01 18:57:21,508 INFO ftriage: unicast:1417 spine1: EP is known in COOP (DIPo = 10.0.96.66) 2019-10-01 18:57:25,537 INFO ftriage: unicast:1458 spine1: Infra route 10.0.96.66 present in RIB 2019-10-01 18:57:25,537 INFO ftriage: node:1331 spine1: Mapped LC interface: LC-1/0 FC-24/0 Port-0 to FC interface: FC-24/0 LC-1/0 Port-0 2019-10-01 18:57:30,616 INFO ftriage: node:460 spine1: Extracted GPD Info for fc: 24 2019-10-01 18:57:30,617 INFO ftriage: fcls:5748 spine1: FC trigger ELAM with IFS: FC-24/0 LC-1/0 Port-0 Asic :0 Slice: 2 Srcid: 0 2019-10-01 18:57:49,611 INFO ftriage: unicast:1774 L2 frame Seen on FC of node: spine1 with Ingress: FC-24/0 LC-1/0 Port-0 Egress: FC-24/0 LC-1/0 Port-0 Vnid: 15302583 2019-10-01 18:57:49,611 INFO ftriage: pktrec:487 spine1: Collecting transient losses snapshot for FC module: 24 2019-10-01 18:57:53,110 INFO node:1339 spine1: Mapped FC interface: FC-24/0 LCftriage: 1/0 Port-0 to LC interface: LC-1/0 FC-24/0 Port-0 2019-10-01 18:57:53,111 INFO ftriage: unicast:1474 spine1: Capturing Spine Transit pkttype L2 frame on egress LC on Node: spinel IFS: LC-1/0 FC-24/0 Port-0 2019-10-01 18:57:53,530 INFO ftriage: fcls:4414 spine1: LC trigger ELAM with IFS: LC-1/0 FC-24/0 Port-0 Asic :0 Slice: 0 Srcid: 64 2019-10-01 18:58:26,497 INFO ftriage: unicast:1510 spine1: L2 frame Spine egress Transit pkt Seen on spinel Ingress: LC-1/0 FC-24/0 Port-0 Egress: Eth1/3 Vnid: 15302583 2019-10-01 18:58:26,498 INFO ftriage: pktrec:490 spine1: Collecting transient losses snapshot for LC module: 1 2019-10-01 18:59:28,634 INFO ftriage: main:622 Found peer-node leaf3 and IF: Eth1/49 in candidate list 2019-10-01 18:59:39,235 INFO main:839 L2 frame Seen on leaf3 Ingress: Eth1/49 ftriage: Egress: Eth1/12 (Po1) Vnid: 11364 2019-10-01 18:59:39,350 INFO ftriage: pktrec:490 leaf3: Collecting transient losses snapshot for LC module: 1 2019-10-01 18:59:54,373 INFO ftriage: main:522 Computed egress encap string vlan-2501 main:313 Building egress BD(s), Ctx 2019-10-01 18:59:54,379 INFO ftriage: ftriage: main:331 Egress Ctx Prod:VRF1 2019-10-01 18:59:57,152 INFO ftriage: 2019-10-01 18:59:57,153 INFO main:332 Egress BD(s): Prod:BD1 2019-10-01 18:59:59,230 INFO ftriage: unicast:1252 leaf3: Enter dbg\_sub\_nexthop with Local inst: eg infra: False glbs.dipo: 10.0.96.66 2019-10-01 18:59:59,231 INFO ftriage: unicast:1257 leaf3: dbg\_sub\_nexthop invokes dbg\_sub\_eg for vip 2019-10-01 18:59:59,231 INFO ftriage: unicast:1784 leaf3: <- is egress node 2019-10-01 18:59:59,377 INFO ftriage: unicast:1833 leaf3: Dst EP is local ftriage: misc:657 leaf3: EP if(Po1) same as egr if(Po1) 2019-10-01 18:59:59,378 INFO 2019-10-01 18:59:59,378 INFO ftriage: misc:659 leaf3: L2 frame getting bridged in SUG 2019-10-01 18:59:59,613 INFO ftriage: misc:657 leaf3: Dst MAC is present in SUG L2 tbl 2019-10-01 19:00:06,122 INFO main:961 Packet is Exiting fabric with peerftriage: device: n3k-3 and peer-port: Ethernet1/16

# Workflow de dépannage pour le trafic de monodiffusion de couche 2 inconnu — BD en mode d'inondation

Dans cet exemple, l'adresse MAC de destination est inconnue. La recherche MAC de destination sur le noeud leaf d'entrée n'affiche aucune sortie.

```
leaf1# show endpoint mac 0000.1001.0102
Legend:
s - arp H - vtep V - vpc-attached p - peer-aged

R - peer-attached-rl B - bounce S - static M - span

D - bounce-to-proxy O - peer-attached a - local-aged m - svc-mgr
L - local E - shared-service
---+
                                                 MAC Info/
  VLAN/
                         Encap
                                    MAC Address
                                                            Interface
                                    IP Address
                         VLAN
  Domain
                                                 IP Info
```

Étant donné que le BD est défini sur « Flood » pour la monodiffusion inconnue de couche 2, voici ce qui se passera à un niveau élevé :

- 1. Le leaf entrant hachera l'en-tête du paquet pour l'attribuer à l'un des FTAG (de 0 à 15).
- 2. Le leaf d'entrée encapsule la trame dans un paquet VXLAN avec le VNID BD. L'adresse IP de destination du routeur sera le BD GIPo + FTAG.
- 3. Elle sera diffusée dans le fabric suivant une topologie arborescente et devrait atteindre chaque noeud leaf sur lequel le BD est déployé.

Cette section met en évidence les éléments pouvant être vérifiés.

#### Recherche de BD GIPo

L'interface utilisateur graphique identifie le groupe de multidiffusion 225.1.5.48 utilisé par le BD pour le trafic multidestination.

#### **BD GIPo**

---+

| Bridge Domain - BD1               |                                  |            |         |                |                   |            |                          |        | 0       | ? |
|-----------------------------------|----------------------------------|------------|---------|----------------|-------------------|------------|--------------------------|--------|---------|---|
|                                   |                                  | Summary    | Policy  | Operational    |                   | Stats      | Health                   | Faults | History |   |
|                                   |                                  |            | (       | General        | L3 Configurations |            | Advanced/Troubleshooting |        |         | g |
| 100 🔞 👽 🛆 🕔                       |                                  |            |         |                |                   |            |                          |        | Ŏ       | + |
| Properties                        |                                  |            |         |                |                   |            |                          |        |         |   |
| Unknown Unicast Traffic Class ID: | 16386                            |            |         |                |                   |            |                          |        |         |   |
| Segment:                          | 15302583                         |            |         |                |                   |            |                          |        |         |   |
| Multicast Address:                | 225.1.5.48                       |            |         |                |                   |            |                          |        |         |   |
| Monitoring Policy:                | select a value                   | $\sim$     |         |                |                   |            |                          |        |         |   |
| First Hop Security Policy:        | select a value                   | ~          |         |                |                   |            |                          |        |         |   |
| Optimize WAN Bandwidth:           |                                  |            |         |                |                   |            |                          |        |         |   |
| NetFlow Monitor Policies:         |                                  |            |         |                |                   |            |                          |        |         | + |
|                                   | <ul> <li>NetFlow IP F</li> </ul> | ilter Type |         | NetFl          | ow Monit          | tor Policy |                          |        |         |   |
|                                   |                                  |            | No iter | ns have been f | ound.             |            |                          |        |         |   |

#### ELAM — leaf d'entrée — trafic inondé

Avec l'assistant ELAM, le rapport ELAM sur le leaf d'entrée est vérifié. Cela montre que la trame a été inondée dans le BD et qu'elle est en train de sortir sur toutes les liaisons ascendantes de fabric (ici eth1/49, 1/50, 1/51 et 1/52).

#### Assistant ELAM - Leaf d'entrée - Informations de transfert de paquets

Packet Forwarding Information Forward Result Destination Type Flood in BD Destination Ports eth1/51, eth1/50, eth1/52, eth1/49 (overlay (Fabric uplink)) vPC Designated Forwarder (DF) yes Sent to SUP/CPU as well no SUP Redirect Reason (SUP code) NONE Contract Destination EPG pcTag (dclass) 16386 (null) Source EPG pcTag (sclass) 32770 (null) Contract was applied 0 (Contract was not applied on this node) Drop Drop Code no drop

Pour rechercher la valeur FTAG sélectionnée par le leaf d'entrée, accédez au rapport brut de l'assistant ELAM.

sug\_lu2ba\_sb\_info.mc\_info.mc\_info\_nopad.ftag: 0xC

Lorsque vous convertissez la valeur hexadécimale de 0xC en valeur décimale, vous obtenez FTAG 12.

#### Dessin de la topologie FTAG

La topologie FTAG est calculée par IS-IS. Une topologie arborescente est créée pour chaque valeur FTAG, avec une liste d'interfaces racine et de sortie qui permet une topologie de répartition de charge optimale.

Affichez la topologie FTAG locale à l'aide de la commande suivante. Dans l'exemple ci-dessous, nous utilisons la topologie FTAG ID 12 sur spine1.

spine1# show isis internal mcast routes ftag
IS-IS process: isis\_infra
VRF : default
FTAG Routes

```
FTAG ID: 12 [Enabled] Cost:( 2/ 11/ 0)
Root port: Ethernet1/4.39
OIF List:
Ethernet1/11.11
Ethernet1/12.12
```

Le dessin de la topologie FTAG complète dans un fabric ACI de grande taille peut s'avérer une tâche longue et complexe. Le script Python 'aci-ftag-viewer' (<u>https://github.com/agccie/aci-ftag-viewer</u>) peut être copié sur un APIC. Il génère la topologie FTAG complète du fabric en une seule passe.

La sortie ci-dessous affiche l'arborescence FTAG 12 dans le Pod1 d'un fabric Multi-Pod et inclut la topologie FTAG sur les périphériques IPN.

Cela montre que si le trafic entre dans le fabric ACI à partir de leaf101, il traversera les chemins suivants, comme indiqué dans le résultat du script ci-dessous.

admin@apic1:tmp> python aci\_ftag\_viewer.py --ftag 12 --pod 1 \*\*\*\*\*\* # Pod 1 FTAG 12 # Root spine-204 active nodes: 8, inactive nodes: 1 \*\*\*\*\* spine-204 +- 1/1 ----- 1/52 leaf-101 +- 1/2 ----- 1/52 leaf-102 +- 1/3 ----- 1/52 leaf-103 +- 1/4 ----- 1/52 leaf-104 +- 1/49 ----- 1/4 spine-201 +- 1/11 ..... (EXT) Eth2/13 n7706-01-Multipod-A1 +- 1/12 ..... (EXT) Eth2/9 n7706-01-Multipod-A2 +- 1/50 ----- 1/4 spine-202 +- 1/11 ..... (EXT) Eth2/14 n7706-01-Multipod-A1 +- 1/12 ..... (EXT) Eth2/10 n7706-01-Multipod-A2 +- 1/51 ----- 2/4 spine-203 +- 2/11 ..... (EXT) Eth2/15 n7706-01-Multipod-A1 +- 2/12 ..... (EXT) Eth2/11 n7706-01-Multipod-A2 +- 1/11 ..... (EXT) Eth2/16 n7706-01-Multipod-A1 +- 1/12 ..... (EXT) Eth2/12 n7706-01-Multipod-A2

#### ELAM — leaf de sortie — trafic inondé

Dans ce cas, le trafic inondé atteint chaque leaf du fabric ACI. Ainsi, il atteindra à la fois leaf3 et leaf4 qui sont la paire VPC. Ces deux noeuds leaf ont un VPC vers la destination. Pour éviter les paquets en double, la paire VPC sélectionne un seul leaf pour transférer le trafic diffusé vers la destination. Le leaf sélectionné est appelé leaf VPC DF (leaf de redirecteur désigné par VPC).

Ceci peut être vérifié dans ELAM en utilisant le déclencheur suivant sur les deux noeuds leaf.

```
module-1# debug platform internal tah elam asic 0
module-1(DBG-elam)# trigger reset
module-1(DBG-elam)# trigger init in-select 14 out-select 1
module-1(DBG-elam-insel14)# set inner ipv4 src_ip 10.1.1.1 dst_ip 10.1.1.2
```

module-1(DBG-elam-insel14)# start
sortie leaf3 :

```
module-1(DBG-elam-insel14)# ereport | egrep vpc.*df
sug_lub_latch_results_vec.lub4_1.vpc_df: 0x1
Sortie leaf4:
```

module-1(DBG-elam-insel14)# ereport | egrep vpc.\*df
sug\_lub\_latch\_results\_vec.lub4\_1.vpc\_df: 0x0

Dans le résultat ci-dessus, leaf3 a la valeur '0x1' définie pour le champ 'vpc\_df', tandis que leaf4 a '0x0' définie pour le champ 'vpc\_df'. Par conséquent, le redirecteur désigné sera leaf3. leaf3 transfère le paquet diffusé sur sa liaison VPC vers l'EP de destination.

# Workflow de dépannage pour le trafic de monodiffusion de couche 2 inconnu — BD dans le proxy matériel

Le scénario actuel répertorié est celui du trafic de monodiffusion inconnu de couche 2 avec le BD en mode proxy matériel. Dans ce scénario, étant donné que le leaf d'entrée ne connaît pas l'adresse MAC de destination, il transfère le paquet à l'adresse proxy-mac anycast spine. La colonne vertébrale effectue une recherche COOP pour l'adresse MAC de destination.

Si la recherche réussit comme indiqué ci-dessous, le spine réécrira l'adresse IP de destination externe vers la destination du tunnel (ici 10.0.96.66) et l'enverra à la paire VPC leaf3-leaf4.

Repo Hdr Checksum : 16897 Repo Hdr record timestamp : 10 01 2019 11:05:46 351360334 Repo Hdr last pub timestamp : 10 01 2019 11:05:46 352019546 Repo Hdr last dampen timestamp : 01 01 1970 00:00:00 0 Repo Hdr dampen penalty : 0 Repo Hdr flags : IN\_OBJ EXPORT ACTIVE EP bd vnid : 16351141 EP mac : 00:00:10:01:01:02 flags : 0x90 repo flags : 0x122 Vrf vnid : 2097154 Epg vnid : 0 EVPN Seq no : 0 Remote publish timestamp: 01 01 1970 00:00:00 0 Snapshot timestamp: 10 01 2019 11:05:46 351360334 Tunnel nh : 10.0.96.66 MAC Tunnel : 10.0.96.66 IPv4 Tunnel : 10.0.96.66 IPv6 Tunnel : 10.0.96.66 ETEP Tunnel : 0.0.0.0

spine1# show coop internal info repo ep key 15302583 00:00:10:01:01:02

Si la recherche échoue (le point d'extrémité est inconnu dans le fabric ACI), le spine abandonne la monodiffusion inconnue.

spine1# show coop internal info repo ep key 15302583 00:00:10:01:01:02
Key not found in repo

## Résumé du transfert de couche 2

Le schéma suivant résume le comportement de transfert possible pour le trafic de couche 2 dans le fabric ACI.

### Comportement de transfert de couche 2 du fabric ACI

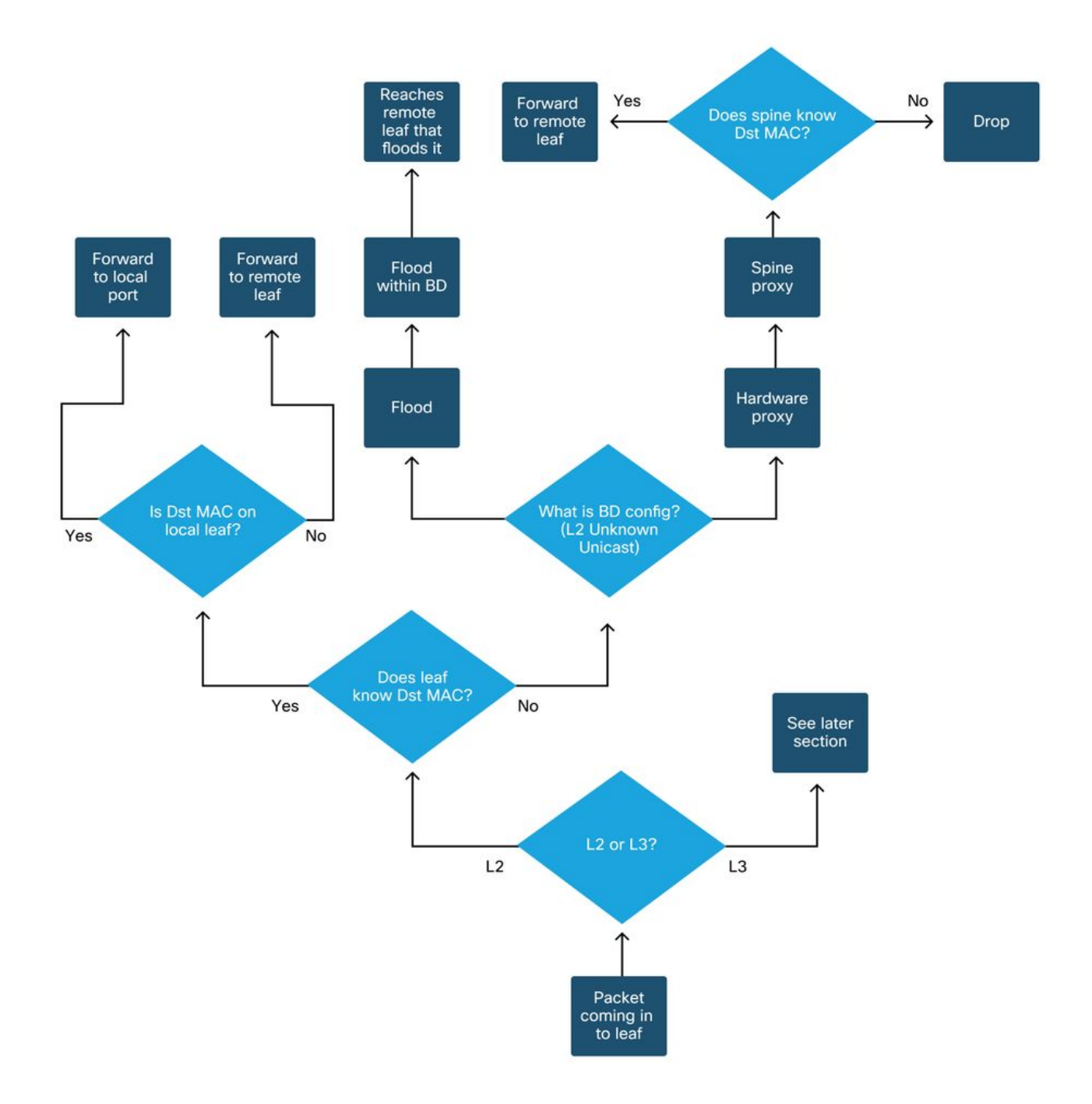

### À propos de cette traduction

Cisco a traduit ce document en traduction automatisée vérifiée par une personne dans le cadre d'un service mondial permettant à nos utilisateurs d'obtenir le contenu d'assistance dans leur propre langue.

Il convient cependant de noter que même la meilleure traduction automatisée ne sera pas aussi précise que celle fournie par un traducteur professionnel.